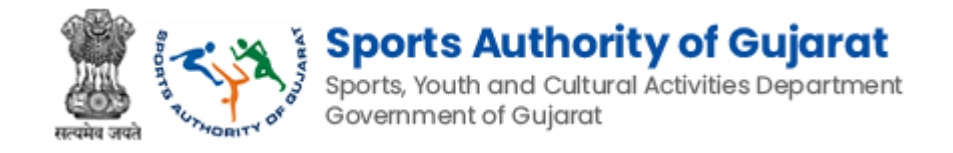

# Sports Authority of Gujarat

# Khel Mahakumbh Registration Manual

Version 1.0

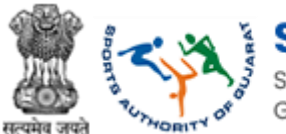

#### **Revision History**

| <b>Revision No</b> | <b>Revision Date</b> | <b>Revision By</b> | Approved Date | Approved By    | Description  |
|--------------------|----------------------|--------------------|---------------|----------------|--------------|
| 0.1                | 22-Sept-2023         | Darshil Shah       | 22-Sept-2023  | Syamala Sharma | Draft Copy   |
| 1.0                | 22-Sept-2023         | Darshil Shah       | 22-Sept-2023  | Syamala Sharma | Initial Copy |

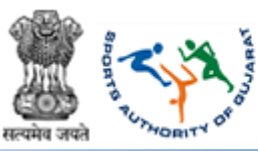

#### Table of Contents....

| 1. | Introduction                                                  | 4  |
|----|---------------------------------------------------------------|----|
| 2. | Khel Mahakumbh Individual Registration Process                | 5  |
| 3. | Khel Mahakumbh Individual Registration Process (Old)          | 8  |
| 4. | Khel Mahakumbh Team Registration Process                      | 11 |
| 5. | Khel Mahakumbh Team Registration Process (Old)                | 13 |
| 6. | Khel Mahakumbh School/College Individual Registration Process | 15 |
| 7. | Khel Mahakumbh School/College Team Registration Process       | 18 |

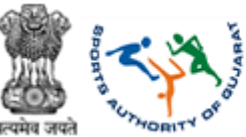

#### 1. Introduction

As stated in the Sports Authority of Gujarat's mission statement, this authority will promote and develop sports activities in line with the sports policy of the state and the Government of India.

The following two objectives are ascertained from the ongoing activities of this authority. **Promoting Sports among Citizens:** 

Students, youth, men and women and senior citizens etc. are encouraged to participate in various sports by promoting sports in rural, taluka, and district, municipal and metropolitan areas.

#### **Fostering Excellence:**

Excellence is encouraged in the field of sports with the aim of developing exceptional skills. Further its quality is enhanced by providing special training, sports equipment and infrastructural facilities. Athletes who have the potential to win medals are scouted for various formal as well as informal competitions and given various types of training.

Both these objectives are complementary to each other. The first objective is to create a favourable environment for sports while the second objective is to concentrate efforts on medal winners in the state.

#### **Strategy Formulation:**

Strategy formulation includes various activities to achieve these objectives. Sports Authority of Gujarat implements government schemes related to sports. These schemes are included in the budget of the government. Which was earlier run by the office of the Youth Service Commissioner in consultation with the State Sports Council. Several new sports have been added to the SAG since its inception.

This user manual is intended for the use of Khel Mahakumbh Administrator who can verify/not verify CoE application and send back to CoE administrator. This admin can view and forward grievance to DSDO, Shaktidoot admin, Inschool director, DLSS admin, account SAG, SGFI admin, CoE admin, PIU admin, and national cell. Care is taken to explain each functionality minutely.

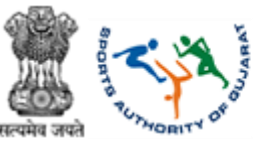

### 2. Khel Mahakumbh Individual Registration Process Path: Home >> Khelmahakumbh – Individual Registration Form

In this form, you have to fill Player's basic information like first name, father's Name, Surname, player's age group. The player's mobile number and email address are mandatory fields so the player must fill.

Also if the player wants to play two game then we have given one checkbox for that **"Tick The check box to select another game"** When the player ticks the checkbox we have given option to select a second game and sub game.

| Home   Feedback   FAQ's   Contact                                                           |                                                    | Skip to Main Content   Screen                                                                      | Reader Access   A- A A+                                                          | 💿 🌒 🗍 English   ગુજરાતી                  |  |
|---------------------------------------------------------------------------------------------|----------------------------------------------------|----------------------------------------------------------------------------------------------------|----------------------------------------------------------------------------------|------------------------------------------|--|
| Sports Authority of                                                                         | Gujarat                                            | 6                                                                                                  | KMK Quick Links Hom                                                              | e Introduction Games                     |  |
| Government of Gujarat                                                                       | s department                                       |                                                                                                    |                                                                                  |                                          |  |
|                                                                                             |                                                    | s Notes 😂                                                                                          | 8 m Ala                                                                          |                                          |  |
| Khelmahakumbh - Individua                                                                   | I Registration                                     |                                                                                                    |                                                                                  |                                          |  |
| Home > Khelmahakumbh - Individual Registra                                                  | tion                                               |                                                                                                    |                                                                                  |                                          |  |
|                                                                                             |                                                    |                                                                                                    |                                                                                  | 14                                       |  |
|                                                                                             |                                                    |                                                                                                    |                                                                                  |                                          |  |
| 1. For Under-9,Under-11, Under-14, Under-17                                                 | competitions, Registration through School is manda | ory.                                                                                               |                                                                                  |                                          |  |
| 2. Open Age Group (Born between 01.01.1983                                                  | to 31.12.2005)                                     |                                                                                                    |                                                                                  |                                          |  |
|                                                                                             |                                                    |                                                                                                    |                                                                                  | Note : " fields are computisory          |  |
|                                                                                             | Note : * To se                                     | lect only one game while doing individual registratio<br>Note : * Tick the check box to select and | on do not tick the checkbox for and<br>ther aport while doing individual registr | nere (for single pame selection)         |  |
| Players Details                                                                             |                                                    |                                                                                                    |                                                                                  |                                          |  |
| First Name*                                                                                 | Father/Husband Name*                               | Sumame*                                                                                            | Age Group*                                                                       |                                          |  |
| Jaydip                                                                                      | Jaysukhbhai                                        | Dodiya                                                                                             | Open Age Group                                                                   | Instructions for                         |  |
| Select Gender*                                                                              | Date of Birth (DD-MM-YYYY)*                        | Sports Name*                                                                                       | Name of Sub Event                                                                | Individual Candidates                    |  |
| Male Female                                                                                 | 21-01-1988                                         | Archery                                                                                            | INDIAN ROUNE     OVERALL) (Dist                                                  | Inc. Levely                              |  |
|                                                                                             |                                                    |                                                                                                    |                                                                                  |                                          |  |
| Tick the check box to select another game                                                   | Game Name*                                         | Name of Sub Events"<br>FIGURE (District Level) ×                                                   | Mobile number*                                                                   |                                          |  |
|                                                                                             | Protect Sectory -                                  |                                                                                                    | Jakens                                                                           |                                          |  |
| Email*                                                                                      | Weight (kg)                                        | Height (cm)                                                                                        | BHAVNAGAR GR                                                                     | AMY                                      |  |
| Tabuka/ Zongi                                                                               | Village / Ward                                     | Casta                                                                                              |                                                                                  |                                          |  |
| Palitana                                                                                    | Bhadavav                                           | OBC                                                                                                | •                                                                                |                                          |  |
| Quantilana datalla                                                                          |                                                    |                                                                                                    |                                                                                  |                                          |  |
| Guardians details                                                                           |                                                    |                                                                                                    |                                                                                  |                                          |  |
| First Name<br>Jaysukhbhai                                                                   | Sumame<br>Dodiya                                   | 9427284755                                                                                         |                                                                                  |                                          |  |
|                                                                                             |                                                    |                                                                                                    |                                                                                  |                                          |  |
| Other Details                                                                               |                                                    |                                                                                                    |                                                                                  |                                          |  |
| Coach Name                                                                                  | Coach mobile number                                | Coach home address                                                                                 |                                                                                  |                                          |  |
| Kishanohai                                                                                  | 3421204135                                         |                                                                                                    | 4                                                                                |                                          |  |
| Captcha*                                                                                    | 10                                                 |                                                                                                    | -                                                                                |                                          |  |
|                                                                                             | Ent                                                | er captcha                                                                                         |                                                                                  |                                          |  |
|                                                                                             | cod                                                | o horo                                                                                             |                                                                                  | Submit                                   |  |
|                                                                                             | cou                                                | ellele                                                                                             |                                                                                  | record                                   |  |
| Contact Us                                                                                  |                                                    |                                                                                                    |                                                                                  |                                          |  |
| Director General, Sports Authority of Gujara                                                | st.                                                |                                                                                                    |                                                                                  |                                          |  |
| Sport, Youth & Cultural Activities Depart                                                   | tment                                              |                                                                                                    |                                                                                  | Social Connect                           |  |
| Near Kh-3 Circle, Near Vavol Railway Cross<br>Beside EVM warehouse. Gandhinadar - 382       | ing,<br>016                                        |                                                                                                    |                                                                                  |                                          |  |
| - Joz                                                                                       |                                                    |                                                                                                    |                                                                                  | In TOP                                   |  |
| Terms of Use   Privacy Policy   Copyright Policy<br>Copyright @ Sports Authority of Guiarat | Hyperlinking Policy   Disclaimer   Accessibility   | Statement   Help                                                                                   |                                                                                  | Visitors:<br>Last undated on: 28-08-2023 |  |
| Sports, Youth and Cultural Activities Department , Go                                       | vernment of Gujarat.                               |                                                                                                    |                                                                                  | 98                                       |  |

Figure 2-1

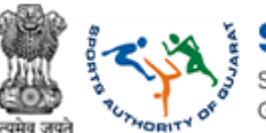

- Enter Player Details as follows,
- First Name: Enter Player first name
- Father/Husband Name: Enter Player father or husband name
- Surname: Enter surname
- Age Group: Select age group from dropdown

| Age Group*     |   |
|----------------|---|
| Select         | ~ |
| Select         |   |
| Open Age Group |   |
| Above 40       |   |
| Above 60       |   |
|                |   |

- Select Gender: Select 'Male' or 'Female' gender accordingly
- Date of Birth (DD-MM-YYYY): Select date from the calendar menu given
- Sports Name: Select sports from dropdown given
- Name of Sub Event: Select sub event
- Tick the check box  $\Box$  to select another game
- Mobile Number: Enter mobile number
- Email: Enter email id
- Weight (kg): Enter weight in kg
- Height (cm): Enter height in cm
- District: Select district from dropdown given

| District*         |   |
|-------------------|---|
| Select            | ~ |
| Select            |   |
| AHMEDABAD         |   |
| AMRELI            |   |
| ANAND             |   |
| ARAVALLI          |   |
| BANASKANTHA       |   |
| BHARUCH           |   |
| BHAVNAGAR GRAMY   |   |
| BOTAD             |   |
| CHHOTAUDEPUR      |   |
| DANG              |   |
| DEVBHUMI DWARKA   |   |
| DAHOD             |   |
| GANDHINAGAR GRAMY |   |
| GIR SOMNATH       |   |
| JAMNAGAR GRAMY    |   |
| JUNAGADH GRAMY    |   |
| KACHCHH           |   |
| KHEDA             |   |
| MAHESANA          | • |
|                   |   |

- Taluka/Zone: Select taluka or zone from dropdown given
- Village/Ward: Select the village or ward from dropdown given
- Caste: Select the caste from dropdown given

| Caste*  |   |
|---------|---|
| Select  | ~ |
| Select  |   |
| General |   |
| OBC     |   |
| SC      |   |
| ST      |   |

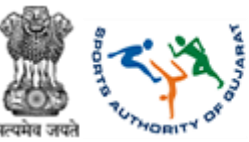

- Enter Guardians Details as follows,
- First Name: Enter first name
- Surname: Enter surname
- Mobile: Enter mobile number
- Enter Other Details as follows,
- Coach Name: Enter coach name
- Coach mobile number: Enter the coach's mobile number
- Coach home address: Enter coach address
- Enter CAPTCHA as displayed
- Click Submit the button to save details
  - Note: \* fields are compulsory
  - <u>Note:</u> \* To select only one game while doing individual registration do not tick the checkbox for another game. (for single game selection)
  - <u>Note:</u> \* Tick the check box to select another sport while doing individual registration. (for a choice of two games)

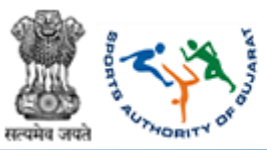

### 3. Khel Mahakumbh Individual Registration Process (Old) Path: Home >> Khelmahakumbh – Individual Registration Form (old)

In this form, the player has to insert their 11th Khel Mahakumbh ID and search their 11th Khel Mahakumbh details so the whole form displays the filed data of the 11<sup>th</sup> Khel Mahakumbh. The player has to change their relative details, such as if the player has to change their game or sub-game and if the player's age group is different from the 11<sup>th</sup> Khel Mahakumbh. If the player changes their residential address, then he/she has to change their address. Also, if a player has changed their mobile number, they must change the details in the form and then submit the button.

The main purpose of this form is that the player has to fill out the form so he/she has to insert minimum details.

Also, we have given the 12<sup>th</sup> khel Mahakumbh Id option. By mistake if some player registers with only one game in 12<sup>th</sup> Khel Mahakumbh and then he/she realizes that he/she has to participate in the second game then the player can use this option. He/she insert their 12<sup>th</sup> Khel Mahakumbh ID and search their detail to select the second game and submit the form.

|                                                                                                    | SNP to Main Content   Screen R                                                                                             | eader Access   A- A A+                                                                                                    |
|----------------------------------------------------------------------------------------------------|----------------------------------------------------------------------------------------------------|----------------------------------------------------------------------------------------------------|
| Sports Authority of Guja<br>sports, Vouth and Cultural Activities Depa<br>Government of Gujarat                                                                                           | KMK Quick Links Home Introduction Academ                                                                                   | ny Games Events KMK - Login / Register -                                                                                                    |
| Khelmahakumbh - Individual  <br>Home > Khelmahakumbh - Individual Registration                                                                                                    | Registration                                                                                                    |                                                                                                    |
| Instructions For Registration<br>1. For Under-9, Under-11, Under-14, Under-17 cor<br>2. Open Age Group (Born between 01.01.1983 to                                                        | npetitions, Registration through School is mandatory.<br>31.12.2005)                                                       |                                                                                                    |
| Fetch Data From KMK ID                                                                                                    | Note : " To select only one game while doing individual registration do<br>Note : " Tick the check box to select another : | Note : * fields are computiony<br>not lick the checkbox for another game (for single game selection)<br>port while doing individual registration. (for a choice of two games) |
| KhelMahaKumbh                                                                                                    | KMK ID                                                                                                    |                                                                                                    |
| 11'th KhelMahaKumbh 🗸                                                                                                    | KMK22675000015 Search                                                                                                    | button                                                                                                    |
|                                                                                                    |                                                                                                    |                                                                                                    |
| Contact Us:                                                                                                    |                                                                                                    |                                                                                                    |
| Contact Us:<br>Administrative Building, Sector 13-8,<br>Near Kh-3 Circle, Near Vavol Railway Crossing,<br>Beade EVM varehouse, Gandhinagar - 382016<br>Call : 079-232 54409, 079-23254408 |                                                                                                    | Social Connect<br>Y f 🛅 in                                                                                                    |

Figure 3-1

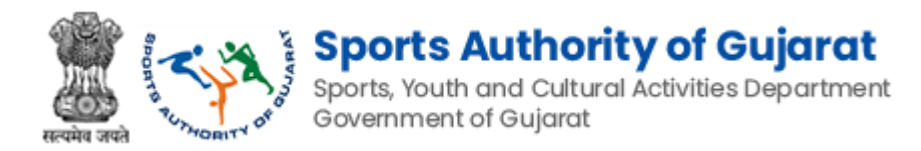

Enter following details:

- Fetch Data From KMK ID,
- Khel Mahakumbh: Select Khel Mahakumbh event from dropdown

| KhelMahaKumbh                              |
|--------------------------------------------|
| 11'th KhelMahaKumbh                        |
| 11'th KhelMahaKumbh<br>12'th KhelMahaKumbh |

- KMK ID: Enter KMK ID
- Click Search the button to search for details
  - Note: \* fields are compulsory
  - <u>Note:</u> \* To select only one game while doing individual registration do not tick the checkbox for another game. (for single-game selection)
  - <u>Note:</u> \* Tick the check box to select another sport while doing individual registration. (for a choice of two games)

#### 3.1 Fetch Data for Individual Registration (Old – Female Data)

| neimahakumbh - Individua<br>me > Kheimahakumoh - Individual Registra                                                        | ni Registration                                                                                                    |                                                                                                    | 10                                                                                                    |
|----------------------------------------------------------------------------------------------------|----------------------------------------------------------------------------------------------------|----------------------------------------------------------------------------------------------------|----------------------------------------------------------------------------------------------------|
| Instructions For Registration<br>1. For Under-9.Under-11, Under-14, Under-17<br>2. Open Age Group (Born between 01 01 1987) | competitions, Registration through School is m<br>3 to 31.12.2005)                                                                                                    | andatory                                                                                                    |                                                                                                    |
|                                                                                                    | None                                                                                                    | * To select only one game while doing individual registration de no<br>Note: I* Tox the sheck box to select another app | Note: - fields are compo<br>clock the checkbox for another game (for angle game sele<br>rt while doing individuel registration, (for a choice of two ga |
| Petch Data From KMK ID                                                                                                    |                                                                                                    |                                                                                                    |                                                                                                    |
| KhelMahaKumbh                                                                                                    | KMK1D<br>KMK226750300015                                                                                                    |                                                                                                    |                                                                                                    |
| I II II IIIIIIIIIIIIIIIIIIIIIIIIIIIIII                                                                                      | Concession and and a large state of the second state of the second |                                                                                                    |                                                                                                    |
| Players Details                                                                                                    |                                                                                                    |                                                                                                    |                                                                                                    |
| First Name*                                                                                                    | FatheriHusband Name*                                                                                                    | sumame*                                                                                                    | Age Group*                                                                                                    |
| Nohe                                                                                                    | Balavantilihei                                                                                                    | Rattend                                                                                                    | Open Age Group                                                                                                    |
| Select Gender*                                                                                                    | Date of Birth (DD-MM-YYYY)*                                                                                                    | Sports Name*                                                                                                    | Name of Sub Event*                                                                                                    |
| Male Semale                                                                                                    | 08-11-1999                                                                                                    | Archery                                                                                                    | OVERALL) (District Level)                                                                                                    |
| -                                                                                                    | Constanting of Constanting                                                                                                    | Annual of Back Processo                                                                                                 |                                                                                                    |
| Tick the check box to select another game                                                                                   | Athletics                                                                                                    | 100 MTR HURDLES (Bate Level) ×                                                                                          | 5099775550                                                                                                    |
|                                                                                                    |                                                                                                    |                                                                                                    |                                                                                                    |
| Emair                                                                                                    | Weight (kg)                                                                                                    | Height (cm)                                                                                                    | District*                                                                                                    |
| madhav kansara@silvertouch.com                                                                                              | 165                                                                                                    | 50                                                                                                    | GIR SOMNATH                                                                                                    |
| Taluka/ Zone*                                                                                                    | Village / Ward                                                                                                    | Caste"                                                                                                    |                                                                                                    |
| Gir Gadhda 👻                                                                                                    | Abudi                                                                                                    | ♥ General •                                                                                                    | •                                                                                                    |
| Guardians details                                                                                                    |                                                                                                    |                                                                                                    |                                                                                                    |
| First Name                                                                                                    | Sumame                                                                                                    | Mobile                                                                                                    |                                                                                                    |
| Beleventibhai                                                                                                    | Rathod                                                                                                    | 9099775584                                                                                                    |                                                                                                    |
| Other Details                                                                                                    |                                                                                                    |                                                                                                    |                                                                                                    |
| Coach Name                                                                                                    | Coach mobile number                                                                                                    | Coach home address                                                                                                    |                                                                                                    |
| Jeydp                                                                                                    | 5427284788                                                                                                    | Git Sonnath                                                                                                    |                                                                                                    |
| Captcha*                                                                                                    |                                                                                                    |                                                                                                    |                                                                                                    |
| 09013 0.9 0                                                                                                    | 3 0                                                                                                    |                                                                                                    |                                                                                                    |
|                                                                                                    |                                                                                                    |                                                                                                    |                                                                                                    |
|                                                                                                    |                                                                                                    |                                                                                                    | _                                                                                                    |
|                                                                                                    |                                                                                                    |                                                                                                    | Sutari                                                                                                    |
|                                                                                                    |                                                                                                    |                                                                                                    |                                                                                                    |
| ntact US:<br>ector General, Sports Authority of Gujar                                                                       | at                                                                                                    |                                                                                                    |                                                                                                    |
| ort,Youth & Cultural Activities Depa                                                                                        | rtment                                                                                                    |                                                                                                    | Social                                                                                                    |
| ninistrative Building, Sector 13-8,                                                                                         | 2007                                                                                                    |                                                                                                    | ¥ f ĕ                                                                                                    |
| ar Mh 'I Circle, Mear Mauri Dailway Cross                                                                                   |                                                                                                    |                                                                                                    |                                                                                                    |

Figure 3-2

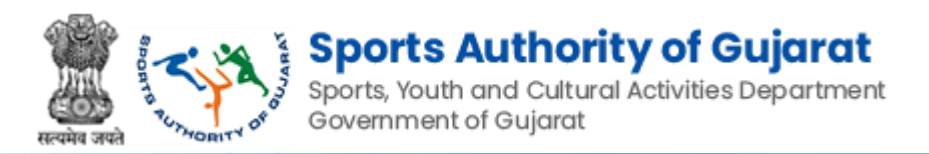

### 3.2 Fetch Data for Individual Registration (Old – Male Data)

| fone ) Khelmahakundh - Indied,                                                                      | al Regultation                                                                                |                                                         | MA A                                                                      | 1       |
|----------------------------------------------------------------------------------------------------|-----------------------------------------------------------------------------------------------|---------------------------------------------------------|---------------------------------------------------------------------------|---------|
| Instructions For Registratio<br>1. For Under-8 Under-11. Under-1<br>2. Open Age Group (Born between | n<br>4. Under 17 competitions, Registration through School Is<br>n 61 (h1 1983 to 31 12 2006) | s mandatory.                                            |                                                                           |         |
|                                                                                                    |                                                                                               |                                                         | Acts - 1 fields are comp                                                  | itery   |
|                                                                                                    |                                                                                               | Note 115 select any one pame while doing individual reg | ostration do not lick the checkbox for another game (for single game sale | 0991    |
| Fetch Data From KMK ID                                                                              |                                                                                               |                                                         | a manufacture and an and an an an an an                                   |         |
|                                                                                                    |                                                                                               |                                                         |                                                                           |         |
| KhellahaKunth                                                                                       | KIK ID                                                                                        |                                                         |                                                                           |         |
| 14 ET FORMULA BOART AND                                                                             | · Nervener som                                                                                |                                                         |                                                                           |         |
| Players Details                                                                                     |                                                                                               |                                                         |                                                                           |         |
| First Name*                                                                                         | Father/Husband Name*                                                                          | Sumarre*                                                | Age Group*                                                                |         |
| Vedant                                                                                              | Nitin                                                                                         | Brat                                                    | Open Age Group                                                            | *       |
| Select Gender*                                                                                      | Date of Birth (DD-MM-YYYYY)*                                                                  | Sports Name*                                            | Name of Sub Event*                                                        |         |
| 🙆 Male 🗌 Female                                                                                     | 21-12-2006                                                                                    | Ctess                                                   | OHESS (Taluxa/Zone Level) x                                               |         |
| Mobile number*                                                                                      | Email                                                                                         | Weight (kg)                                             | Height (cm)                                                               |         |
| 6353464623                                                                                          | vedantbhatt32@gmail.com                                                                       | 45                                                      | 169                                                                       |         |
| District                                                                                            | Tahaai Zone'                                                                                  | Vilane / Ward                                           | Cashr'                                                                    |         |
| DAHOD                                                                                               | - Dohad                                                                                       | <ul> <li>Dohad (DG) (Ward 13)</li> </ul>                | • General                                                                 | *       |
|                                                                                                    |                                                                                               |                                                         |                                                                           |         |
| Guardians details                                                                                   |                                                                                               |                                                         |                                                                           |         |
| First Name                                                                                          | Sumarre                                                                                       | Mobile                                                  |                                                                           |         |
| Non                                                                                                 | Bhatt                                                                                         | 6353464234                                              |                                                                           |         |
| Other Details                                                                                       |                                                                                               |                                                         |                                                                           |         |
| Coach Name                                                                                          | Coach mobile number                                                                           | Coach home address                                      |                                                                           |         |
| Ashish                                                                                              | 6353464123                                                                                    | Arbuda Apartment guibai tekra                           | 2                                                                         |         |
| Cantrina"                                                                                           |                                                                                               | Anne in an an anna anna an                              |                                                                           |         |
| 56565                                                                                               | 56565                                                                                         |                                                         |                                                                           |         |
|                                                                                                    |                                                                                               |                                                         |                                                                           |         |
|                                                                                                    |                                                                                               |                                                         |                                                                           |         |
|                                                                                                    |                                                                                               |                                                         | Sites                                                                     |         |
|                                                                                                    |                                                                                               |                                                         |                                                                           |         |
| Contact Us:                                                                                         |                                                                                               |                                                         |                                                                           |         |
| Director General, Sports Authorit                                                                   | y of Gujerat                                                                                  |                                                         | Securi                                                                    | Connect |
| Sport Youth & Cultural Activit                                                                      | ies Department                                                                                |                                                         |                                                                           | in      |
| Annual States Destates 12.                                                                          |                                                                                               |                                                         |                                                                           |         |

Figure 3-3

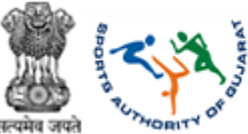

### 4. Khel Mahakumbh Team Registration Process Path: Home >> Khelmahakumbh – Team Registration

With the help of this form player can insert their teams detail player has to fill their teams name, gender, age group, name of game, name of sub game, district, taluka, village and players personal information like first name, Middle name, last name, date of birth, email, mobile number

# We have given one KMK ID field if player has their 12th Khel Mahakumbh id then he/she can insert their KMK ID and all detail filed automatically.

And then player/capital has to submit the form.

| Home   Feedback   FAQ's   Contact                                                                                                    |                                                                                                    | Skip to Main Content   Screen Read                                                                                                    | er Access   A- A A+ 💿                                                                            | 💿   English   ગુજરાતી                                                |           |
|----------------------------------------------------------------------------------------------------|----------------------------------------------------------------------------------------------------|----------------------------------------------------------------------------------------------------|--------------------------------------------------------------------------------------------------|----------------------------------------------------------------------|-----------|
| Sports Authority of<br>Sports, Youth and Cultural Activitie<br>Government of Oujarat                                                                                                    | Gujarat<br>s: Department                                                                                                    | (KMK                                                                                                    | Quick Links Home                                                                                 | Introduction Games                                                   |           |
| Khelmahakumbh - Team Rej<br>Home > Khelmanakambh - Team Registration                                                                                                    | gistration                                                                                                    | - 193                                                                                                    |                                                                                                  |                                                                      |           |
| Instructions For Registration<br>1. For Under-9 Under-11, Under-13, Under-17<br>2. Open Age Group (Born between 01.01.198)                                                                                                    | competitions, Registration through School is man<br>1 to 31 12 2005)                                                                                                    | latory.                                                                                                    |                                                                                                  | Note : " fields are compulsory .                                     |           |
| Team Details                                                                                                    |                                                                                                    |                                                                                                    |                                                                                                  |                                                                      |           |
| Team Name*                                                                                                    | Gender*                                                                                                    | Age Group*                                                                                                    | Name of Game*                                                                                    |                                                                      |           |
| Joshila Eleven                                                                                                    | Semale Female                                                                                                    | Open Age Group                                                                                                    | ✓ Badminton                                                                                      |                                                                      |           |
| Name of Sub Event*                                                                                                    | No of players                                                                                                    | District*                                                                                                    | Taluka / Zone*                                                                                   | Instructions                                                         | for Team  |
| DOUBLES (District Level)                                                                                                    | 2                                                                                                    | AHMEDABAD                                                                                                    | - Bavla                                                                                          |                                                                      | ior reall |
| Village / Ward                                                                                                    |                                                                                                    |                                                                                                    |                                                                                                  | Registration                                                         |           |
| Adroda 🗸                                                                                                    |                                                                                                    |                                                                                                    |                                                                                                  |                                                                      |           |
| KKIK ID     First Name"       KKIK ID     Jardp       KKIK Id     Jardp       Kolk Id     Kapit       Captonar     Image: Capitonar       1111     Image: Capitonar       1111     Image: Capitonar< | Jaysukhbhai Do<br>Vuudhai Pa<br>Vuudhai Pa<br>ou unormatum of the pays<br>the competition, if will be the resent at the com<br>the competition, if will be present at the com<br>team game.<br>19 have to the<br>ceptance | bate of Birm*     dya     07-12-2006     co     co | Email*  isydip.dodys@gm kapit.patel@gmail.  ponsibility of the organiser. re the time indicated. | ver Prover is Cestein<br>Mobile Number<br>942728-8699<br>942728-8758 |           |
| ont                                                                                                    | ion                                                                                                    |                                                                                                    |                                                                                                  |                                                                      | Submit    |
| opt                                                                                                    |                                                                                                    |                                                                                                    |                                                                                                  | Submit                                                               | Subinit   |
|                                                                                                    |                                                                                                    |                                                                                                    |                                                                                                  |                                                                      | record    |
| Contact Us:                                                                                                    |                                                                                                    |                                                                                                    |                                                                                                  |                                                                      |           |
| Director General, Sports Authority of Gujar                                                                                                    | at                                                                                                    |                                                                                                    |                                                                                                  | Paula Carrows                                                        |           |
| Sport,Youth & Cultural Activities Depart<br>Administrative Building, Sector 13-B,<br>Near Kh-3 Circle, Near Vavoi Railway Cross<br>Beside EVM warehouse, Gandhinagar - 382                                                                                                    | rtment<br>sing,<br>2016                                                                                                    |                                                                                                    |                                                                                                  | y f ≞ in                                                             |           |
| Terms of Use   Privacy Policy   Copyright Policy<br>Copyright © Sports Authority of Gujarat,<br>Sports, Youth and Cultural Activities Department , Ge                                                                                                    | Hyperlinking Policy   Disclaimer   Accessibili                                                                                                    | ty Statement   Help                                                                                                    |                                                                                                  | Visitors<br>Visitors<br>Last updated on: 28-08-2023<br>98            |           |
|                                                                                                    | Ei                                                                                                    |                                                                                                    |                                                                                                  |                                                                      |           |

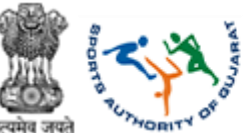

Enter following details:

- Enter Team Details as follows,
- Team Name: Enter team name
- Select Gender: Select 'Male' or 'Female' gender accordingly of team members
- Age Group: Select age group from dropdown

| Age Group*     |   |
|----------------|---|
| Select         | ~ |
| Select         |   |
| Open Age Group |   |
| Above 40       |   |
| Above 60       |   |

- Name of Game: Select name of game from dropdown given
- Name of Sub Event: Select sub event
- No of players: Enter number of players
- District: Select district from dropdown given

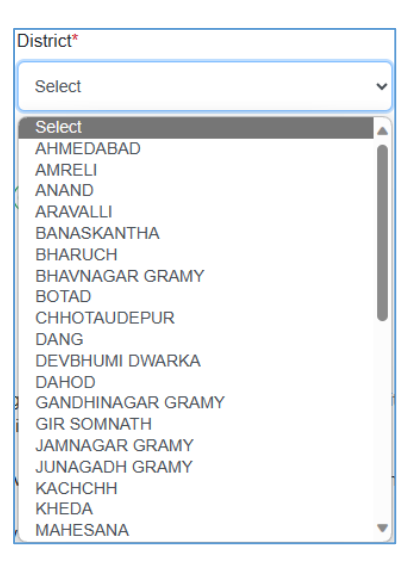

- Taluka/Zone: Select taluka or zone from dropdown given
- Village/Ward: Select the village or ward from dropdown given
- Click Add Player Details to add more players in team
- Enter CAPTCHA as displayed
- Team Guarantee,

If there is any kind of physical injury during the competition, it will be the my responsibility and my guardian's responsibility, and not the responsibility of the organiser.
 I will register from only one place in the entire state otherwise my registration will be considered void.

3. Therefore, I

guarantee that if I am selected as the winner in Khelmahakumbh, I will be present at the competition venue at my own expense and risk before the time indicated. 4. Form-A and Form-B are mandatory for each team game.

5. The conditions of the guideline from time to time of the Government for Covid-19 have to be strictly followed

#### Terms and conditions mentioned for every teams

- Click <sup>I accept\*</sup> button for accepting team terms
- Click the button to save details
  - <u>Note:</u> \* fields are compulsory

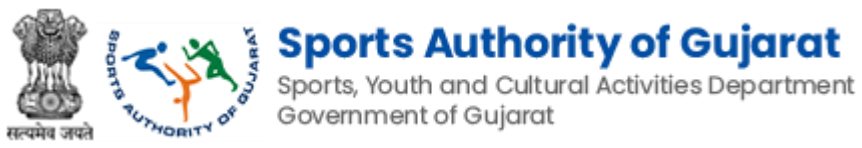

### 5. Khel Mahakumbh Team Registration Process (Old) Path: Home >> Khelmahakumbh – Team Registration (old)

In this page player can insert their 11<sup>th</sup> Khel Mahakumbh Team Id and then submit the button after then we send one OTP to captains email address and after submitting OTP whole team form display with all data of 11<sup>th</sup> Khel Mahakumbh. Player can change data according to their requirement and then submit the form.

| Instructions For Registration                                                              |
|--------------------------------------------------------------------------------------------|
| 1. For Under-9, Under-11, Under-17 competitions, Registration through School is mandatory. |
| 2. Open Age Group (Born between 01.01.1984 to 31.12.2006)                                  |
|                                                                                            |
| Note : * fields are compulsory                                                             |
|                                                                                            |
| Fetch Data From Team ID                                                                    |
| Team ID                                                                                    |
| South South hutton                                                                         |
| Search Button                                                                              |
|                                                                                            |
| Figure 5-1                                                                                 |

- Fetch Data From Team ID,
- Team ID: Enter Team ID
- Click Search the button to search for details
  - <u>Note:</u> \* fields are compulsory

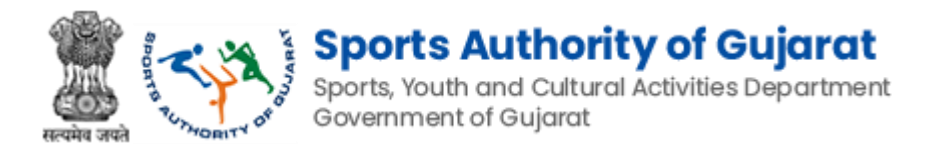

## 5.1 Fetch Data for Team Registration (Old – Male Data)

| ne   Feedback   FAQ's                                        | Contact                                                 |                          |                                       |                | Skip to          | Main Content   Scree   | n Reader/   | Access   A- A A+          | 🗢 😑 🕴 English   🤅            | ગુજરાત            |
|--------------------------------------------------------------|---------------------------------------------------------|--------------------------|---------------------------------------|----------------|------------------|------------------------|-------------|---------------------------|------------------------------|-------------------|
| Sports /<br>Sports, Youth                                    | Authority of G<br>and Cultural Activities<br>of Guiarat | <b>ujara</b><br>Departme | <b>t</b><br>nt                        |                |                  |                        | кмк о       | uick Links Hom            | e Introduction C             | Samer             |
| Monita Constantial                                           |                                                         |                          |                                       |                |                  |                        |             | <b>.</b>                  | C 12.92                      |                   |
|                                                              |                                                         |                          |                                       |                | 2 20             | 100                    | Ă-          |                           |                              | -                 |
| helmahakumbh                                                 | - leam Reg                                              | istrat                   | ion                                   |                |                  |                        |             |                           |                              | -                 |
| me > Khelmahakumbh -                                         | Team Registration                                       |                          |                                       |                | 100              |                        | 2.10        |                           |                              |                   |
|                                                              |                                                         |                          |                                       |                |                  |                        |             | MD.                       | 1 C                          | -                 |
|                                                              |                                                         |                          |                                       |                |                  |                        |             |                           |                              |                   |
| Instructions For Regi                                        | stration                                                |                          | Desistanting through Color            |                |                  |                        |             |                           |                              |                   |
| 2. Open Age Group (Born                                      | between 01.01.1983 t                                    | p 31.12.20               | 05)                                   | a is mandati   | ny.              |                        |             |                           |                              |                   |
|                                                              |                                                         |                          |                                       |                |                  |                        |             |                           |                              |                   |
|                                                              |                                                         |                          |                                       |                |                  |                        |             |                           | Note : * fields are comp     | Julsory           |
| Fetch Data From Team                                         | ID                                                      |                          |                                       |                |                  |                        |             |                           |                              |                   |
| Team ID                                                      |                                                         |                          |                                       |                |                  |                        |             |                           |                              |                   |
| KMKT23001750008255                                           |                                                         |                          |                                       |                |                  |                        |             |                           |                              |                   |
| Team Details                                                 |                                                         |                          |                                       |                |                  |                        |             |                           |                              |                   |
| Team Name*                                                   |                                                         | Gender*                  |                                       |                | Age Group*       |                        |             | Name of Game*             |                              |                   |
| AS INDIAN ARMY                                               |                                                         | 🕑 Mal                    | e 🕖 Female                            |                | Open Age Gr      | oup                    | ~           | Badminton                 |                              | ~                 |
| Name of Sub Event*                                           |                                                         | No of pla                | avers                                 |                | District*        |                        |             | Taluka / Zone*            |                              |                   |
| DOUBLES (District Level)                                     | ~                                                       | 2                        | , , , , , , , , , , , , , , , , , , , |                | ANAND            |                        | ~           | Petlad                    |                              | ~                 |
|                                                              |                                                         |                          |                                       |                |                  |                        |             |                           |                              |                   |
| Vadadala                                                     | •                                                       |                          |                                       |                |                  |                        |             |                           |                              |                   |
|                                                              |                                                         |                          |                                       |                |                  |                        |             |                           |                              |                   |
| Add Player Details                                           |                                                         |                          |                                       |                |                  |                        |             |                           |                              |                   |
|                                                              |                                                         |                          |                                       |                |                  |                        |             |                           | Note : First Player is Capte | ain .             |
| KMK ID                                                       | First Name*                                             |                          | Middle Name*                          | Last Nam       | e*               | Date of Birth*         | E           | mail*                     | Mobile Number*               |                   |
| KMK22230017500                                               | Shalleshkumar                                           |                          | Kanu bhai                             | Talpa          | ia               | 03-04-1999             | <b>m</b>    | mahendratalpada3          | 9081702092                   |                   |
| KMK22230017500                                               | Atulbhai                                                |                          | Ishvarbhai                            | Talpa          | (a               | 04-08-2001             | -           | atultalpada4801@          | 7284960491                   |                   |
|                                                              |                                                         |                          |                                       |                |                  |                        |             |                           |                              |                   |
| Captcha*                                                     |                                                         |                          |                                       |                |                  |                        |             |                           |                              | ,                 |
| 44575                                                        | 4457                                                    | 5 🔘                      |                                       |                |                  |                        |             |                           |                              |                   |
| Note - You will receive the I                                | login ID and passwor                                    | d informa                | tion of the player in the ab          | ove e-mail.    |                  |                        |             |                           |                              |                   |
|                                                              |                                                         |                          |                                       |                |                  |                        |             |                           |                              |                   |
| Team Guarantee                                               |                                                         |                          |                                       |                |                  |                        |             |                           |                              |                   |
| 2. I will register from only o                               | ne place in the entire                                  | state oth                | erwise my registration will           | be consider    | ed void.         | esponsibility, and not | the respon  | taibility of the organise | τ.                           |                   |
| guarantee that if I am select                                | ted as the winner in                                    | Khelmaha                 | kumbh, I will be present at           | the compe      | ition venue at m | y own expense and ris  | sk before t | he time indicated.        |                              |                   |
| 5. The conditions of the gui                                 | ideline from time to ti                                 | me of the                | Government for Covid-19               | have to be :   | trictly followed |                        |             |                           |                              |                   |
| I accept*                                                    |                                                         |                          |                                       |                |                  |                        |             |                           |                              |                   |
|                                                              |                                                         |                          |                                       |                |                  |                        |             |                           |                              |                   |
|                                                              |                                                         |                          |                                       |                |                  |                        |             |                           | Subm                         | a                 |
|                                                              |                                                         |                          |                                       |                |                  |                        |             |                           |                              |                   |
| ntact Us:                                                    |                                                         | _                        |                                       |                |                  |                        |             |                           |                              |                   |
| ctor General, Sports Au                                      | uthority of Gujarat                                     |                          |                                       |                |                  |                        |             |                           |                              |                   |
| ort,Youth & Cultural A                                       | Activities Depart                                       | ment                     |                                       |                |                  |                        |             |                           | Social                       | Conn              |
| ninistrative Building, Seo<br>r Kh-3 Circle, Near Vav        | ctor 13-B,<br>ol Railway Crossin                        | g.                       |                                       |                |                  |                        |             |                           | ¥ f ≞                        | ir                |
| ide EVM warehouse, G                                         | andhinagar - 3820                                       | 16                       |                                       |                |                  |                        |             |                           |                              |                   |
|                                                              |                                                         |                          |                                       |                |                  |                        |             |                           |                              |                   |
|                                                              | Consider Daller                                         | like offerte             | na Daliau   Diselatores  -            |                | Internet   Male  |                        |             |                           |                              | ~T                |
| ns of Use   Privacy Policy<br>vright © Sports Authority of G | Copyright Policy  <br>Gujarat,                          | Hyperlinki               | ng Policy   Disclaimer   A            | ccessibility : | Statement   Help |                        |             |                           | Last updated on: 28          | Visitor<br>08-202 |

Figure 5-2

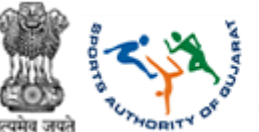

# 6. Khel Mahakumbh School/College Individual Registration Process

Path: Home >> Dashboard >> Khelmahakumbh – School/College Individual Registration Form

After school/collage login school/collage can register players detail with this form in this form we have given one option for 11<sup>th</sup> Khel Mahakumbh KMKID search option if school/collage has players KMKID then school/collage can search and whole form filled with previous years' data and school/collage can change the required filed and submit the form.

If player register with only one game and then he wishes to register for second game, then school/collage has to select 12<sup>th</sup> Khel Mahakumbh KMKID and search then player's latest 12<sup>th</sup> Khel Mahakumbh detail fetch and fill whole form.

| ettons, Regulation Incogn School is matchatory<br>112 2005                                             | r                                                 | Cooreh                                                |        |
|----------------------------------------------------------------------------------------------------|---------------------------------------------------|-------------------------------------------------------|--------|
| OMCID                                                                                                  | [                                                 | Casuah                                                |        |
| RMK ID                                                                                                 |                                                   | Coonclo                                               |        |
|                                                                                                    |                                                   | Search                                                |        |
|                                                                                                    |                                                   | un a a und                                            |        |
| L                                                                                                    |                                                   | recora                                                |        |
| FathenHusband Name*                                                                                    | Last Name*                                        | Age Group*                                            |        |
| Min                                                                                                    | teast                                             | Under 11                                              |        |
| Date of Birth (DD-MM-Y971Y)*                                                                           | Sports Name*                                      | Name of Sub Event"                                    |        |
| 19-12-2014                                                                                             | Chess                                             | CHES9 (Taluka/Zone Level) #                           |        |
| Noble number*                                                                                          | Email*                                            | weight (kg)                                           |        |
| 6353464234                                                                                             | vedantshatt3asdastfaf35@gmail.com                 | 86                                                    |        |
| Junier                                                                                                 | Taluka/ Zone                                      | Wilage / Ward                                         |        |
| DAHOD                                                                                                  | Dohad                                             | Dohad (OG) (Mard 13)                                  |        |
|                                                                                                    |                                                   |                                                       |        |
|                                                                                                    |                                                   |                                                       |        |
|                                                                                                    |                                                   |                                                       |        |
| Last Name                                                                                              | Mubile                                            |                                                       |        |
| Inet                                                                                                   | 6363423833                                        |                                                       |        |
|                                                                                                    |                                                   |                                                       |        |
| Coach mobile number                                                                                    | Coach home address                                |                                                       |        |
| 6355234242                                                                                             | Arbuda Apartment guibar tekna<br>380015 Ahemdapad | 8                                                     |        |
|                                                                                                    |                                                   |                                                       |        |
| 0                                                                                                    |                                                   |                                                       |        |
| nformation of the player in the above e-mail.                                                          |                                                   |                                                       |        |
|                                                                                                    |                                                   |                                                       |        |
| compensation, it was be the responsibility of the and<br>a otherwise my registration will be canceled. | They guardiant, the organization was have no in   | advantagenty.                                         |        |
| rimahakumbh, I will be present at the competition<br>ividual sub-event game                            | n venue at my own expense and risk before         | the time indicated                                    |        |
| v B for joint sport are mandatory to be filled.                                                        |                                                   |                                                       |        |
|                                                                                                    | et sports authority of mer auto                   | or percent the stam of the competition on the 2nd day |        |
| \ccontance                                                                                             |                                                   |                                                       |        |
| Acceptance                                                                                             |                                                   |                                                       | Submit |
| Acceptance                                                                                             |                                                   |                                                       | Submit |
| Acceptance<br>option                                                                                   |                                                   |                                                       | Submit |
|                                                                                                    |                                                   |                                                       |        |

Figure 6-1

- Fetch Data From KMK ID,
- Khel Mahakumbh: Select Khel Mahakumbh event from dropdown

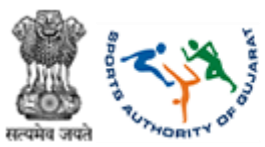

# **Sports Authority of Gujarat**

Sports, Youth and Cultural Activities Department Government of Gujarat

| KhelMahaKumbh       |   |
|---------------------|---|
| 11'th KhelMahaKumbh | ~ |
| 11'th KhelMahaKumbh |   |
| 12'th KhelMahaKumbh |   |

- KMK ID: Enter KMK ID
- Enter Player Details as follows,
- First Name: Enter Player first name
- Father/Husband Name: Enter Player father or husband name
- Surname: Enter surname
- Age Group: Select age group from dropdown

| Age Group*     |   |
|----------------|---|
| Select         | ~ |
| Select         |   |
| Open Age Group |   |
| Above 40       |   |
| Above 60       |   |

- Select Gender: Select 'Male' or 'Female' gender accordingly
- Date of Birth (DD-MM-YYYY): Select date from the calendar menu given
- Sports Name: Select sports from dropdown given
- Name of Sub Event: Select sub event
- Tick the check box  $\square$  to select another game
- Mobile Number: Enter mobile number
- Email: Enter email id
- Weight (kg): Enter weight in kg
- Height (cm): Enter height in cm
- District: Select district from dropdown given

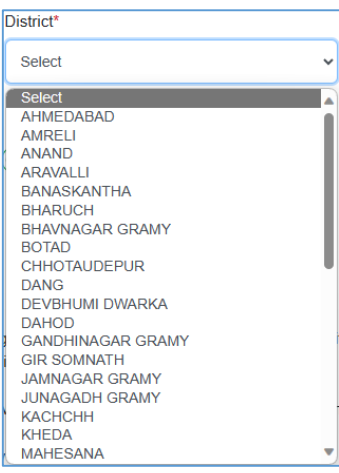

- Taluka/Zone: Select taluka or zone from dropdown given
- Village/Ward: Select the village or ward from dropdown given
- Caste: Select the caste from dropdown given

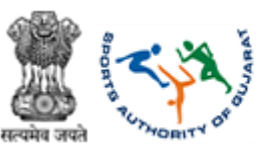

# Sports Authority of Gujarat Sports, Youth and Cultural Activities Department

Government of Gujarat

| Caste*                               |   |
|--------------------------------------|---|
| Select                               | ~ |
| Select<br>General<br>OBC<br>SC<br>ST |   |

- **Enter Guardians Details as follows,** •
- First Name: Enter first name •
- Surname: Enter surname
- Mobile: Enter mobile number .
- Enter Other Details as follows, •
- Coach Name: Enter coach name
- Coach mobile number: Enter the coach's mobile number .
- Coach home address: Enter coach address .
- Enter CAPTCHA as displayed
- Team Guarantee, .

1. If any kind of physical injury happens during the competition, it will be the responsibility of me and my guardian. The organizer will have no responsibility 2. I will register from one place from the entire state, otherwise my registration will be canceled. 3 Therefore I

Form-A for individual sport and Form-A and Form B for joint sport are mandatory to be filled.
 Form-B must be filled for Table Tennis, Lawn Tennis, Badminton Doubles and Mixed Doubles.

7. Athletes participating in the competition which starts directly at the district / state level have to submit the district sports authority of their district before the start of the competition on the 2nd day 8. The conditions of the guidelines from time to time of the Government for Covid-19 have to be strictly followed

- Terms and conditions mentioned for every teams
- Click the button to search for details .
- Submit the button to save details Click
  - Note: \* fields are compulsory •

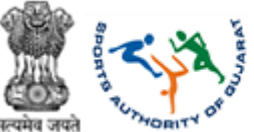

### 7. Khel Mahakumbh School/College Team Registration Process Path: Home >> Dashboard >> Khelmahakumbh – School/College Individual Registration Form

If school/collage has 11<sup>th</sup> Khel Mahakumbh team id then school has to insert in Team id field and search so whole teams detail search and automatically filled in form and if required then user can change their detail too.

If school has not 11<sup>th</sup> Khel Mahakumbh id then its okay school can register their new team.

| 2. Open Age Group (Born between 01.01.1983 to 31.12.2005)                                                                                                    |          |
|----------------------------------------------------------------------------------------------------|----------|
| Note - * feidb are con                                                                                                    | mpulsory |
| Fetch Data From Team ID                                                                                                    |          |
| Team D Search Section                                                                                                    |          |
| Team Details                                                                                                    |          |
| Team Name*         Gender*         Age Group*         Name of Game*           rob         ♥ Male         Female         Under 12         ✓         Amazy+                                                                                                    |          |
| Name of Sub Event* No of clavers District Tables / Zone                                                                                                    |          |
| 4X100 MTR RELAY (State Level) • 4 DAHOD Dohad                                                                                                    |          |
| Village / Ward                                                                                                    |          |
| Klimit to         First Name*         of Birth*         Email*         Mobile Number*           Klimit to         Vedant         Ntilin         Bhatt         19-12-2012         vedantibratt336ost)         6553464234                                                                                                    |          |
| Kild Alshat Janak Singh 25-12-2012 🗂 vedantbhasdtadfatt 6353423423                                                                                                    |          |
| Kirit Prajapat 19-12-2012 🗂 vedanastataabhall 6355461234                                                                                                    |          |
| KM/clid Krunal Vipul Jani 19-12-2012                                                                                                    |          |
| Capitha"                                                                                                    |          |
| 68625 6 8 6 2 5 O                                                                                                    |          |
| Note - You will receive the segment and parameter remetion of the parameters the parameters of the parameters of the par |          |
| Team Guarantee 1. If there is any kind of physical injury during the competition, it will be the my c code here with of the organiser.                                                                                                    |          |
| 2. I will register from only one place in the entire state otherwise my registration     3. Therefore, 1     will prefere, 1     will be present at the connection versus at my can expense and risk before the time indicated                                                                                                    |          |
| Evern A and Evern B are mandato     S. The conditions if the guideline for                                                                                                    |          |
|                                                                                                    | Submi    |
|                                                                                                    | JUDII    |

Figure 7-1

- Fetch Data From Team ID,
- Team ID: Enter Team ID
- Team Details as follows,
- Team Name: Enter team name
- Select Gender: Select 'Male' or 'Female' gender accordingly of team members
- Age Group: Select age group from dropdown

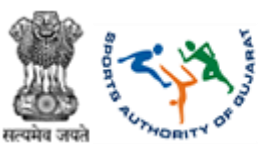

- Name of Game: Select name of game from dropdown given .
- Name of Sub Event: Select sub event
- No of players: Enter number of players
- District: Select district from dropdown given

| District*         |   |
|-------------------|---|
| Select            | ~ |
| Select            |   |
| AHMEDABAD         |   |
| AMRELI            |   |
| ANAND             |   |
| ARAVALLI          |   |
| BANASKANTHA       |   |
| BHARUCH           |   |
| BHAVNAGAR GRAMY   |   |
| BOTAD             |   |
| CHHOTAUDEPUR      | • |
| DANG              |   |
| DEVBHUMI DWARKA   |   |
| DAHOD             |   |
| GANDHINAGAR GRAMY |   |
| GIR SOMNATH       |   |
| JAMNAGAR GRAMY    |   |
| JUNAGADH GRAMY    |   |
| KACHCHH           |   |
| KHEDA             |   |
| MAHESANA          | • |

- Taluka/Zone: Select taluka or zone from dropdown given
- Village/Ward: Select the village or ward from dropdown given
- Click Add Player Details to add more players in team
- Enter CAPTCHA as displayed
- Team Guarantee,

1. If there is any kind of physical injury during the competition, it will be the my responsibility and my guardian's responsibility, and not the responsibility of the organiser. 2. I will register from only one place in the entire state otherwise my registration will be considered void.

3. Therefore, I guarantee that if I am selected as the winner in Khelmahakumbh, I will be present at the competition venue at my own expense and risk before the time indicated. 4. Form-A and Form-B are mandatory for each team game.

5. The conditions of the guideline from time to time of the Government for Covid-19 have to be strictly followed

- Terms and conditions mentioned for every teams •
- Click  $\Box$  I accept\* button for accepting team terms
- Click the button to search for details
- Submit the button to save details Click
  - Note: \* fields are compulsory